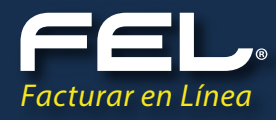

### MINI GUÍA PARA LA INSTALACIÓN DE LA APP FEL PARA ANDROID

1.

Accesa desde tu celular a "Google Play".

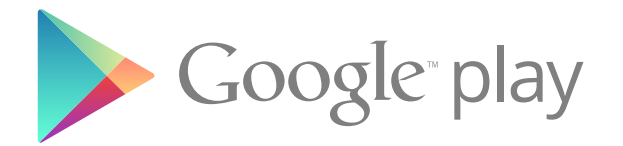

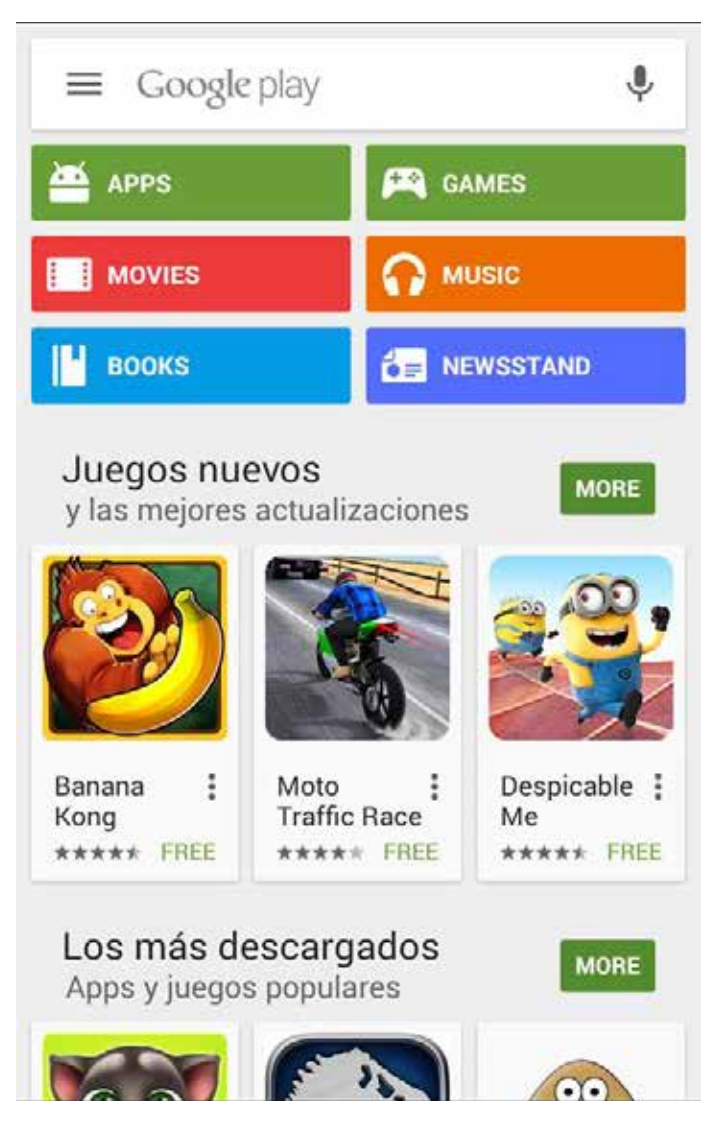

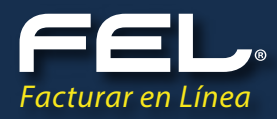

# 2.

Escribe en el buscador "CFDI FEL".

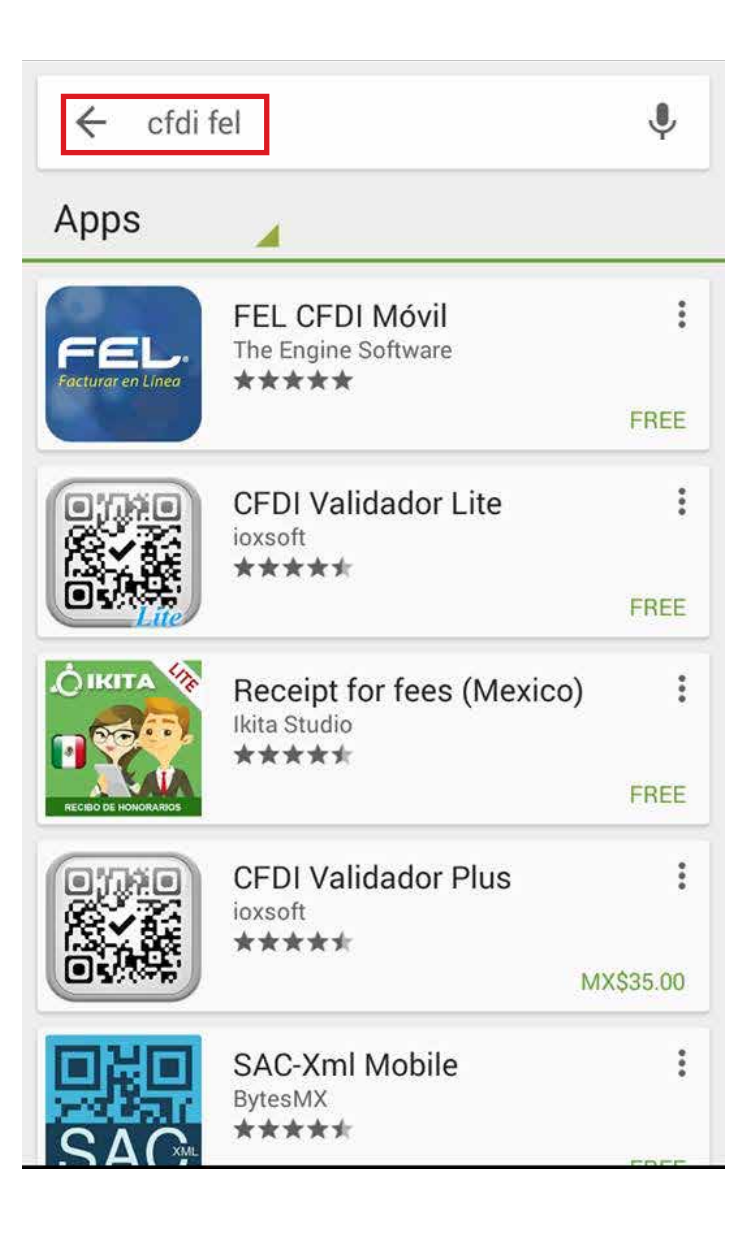

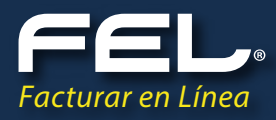

### 3. Selecciona "Instalar/Install".

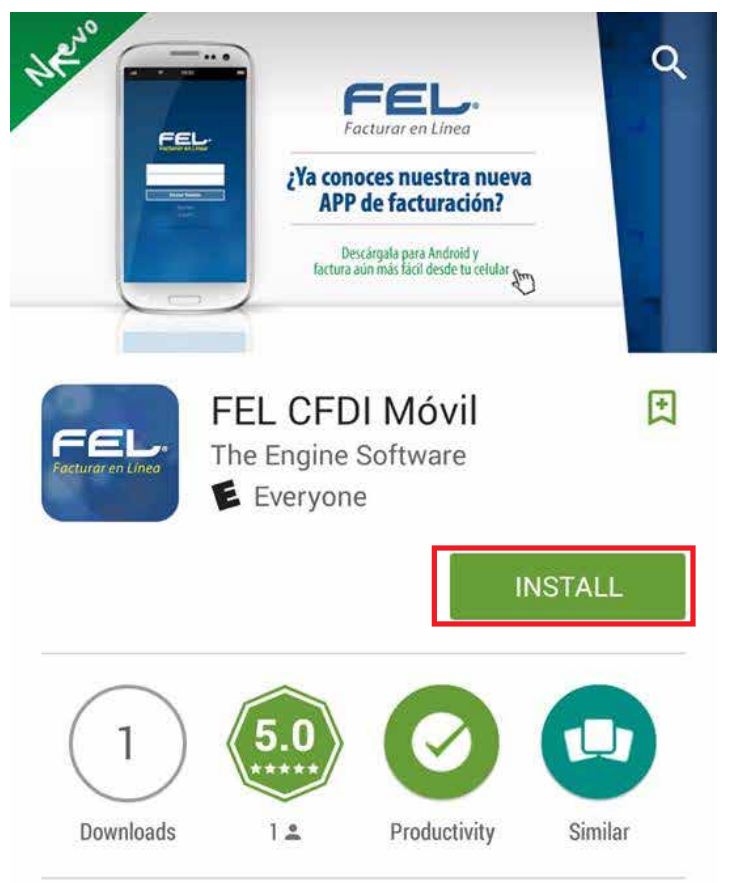

Mobile CFDI with FEL generates invoices quickly and easily.

#### READ MORE

**4** Selecciona **"Abrir/Open"**.

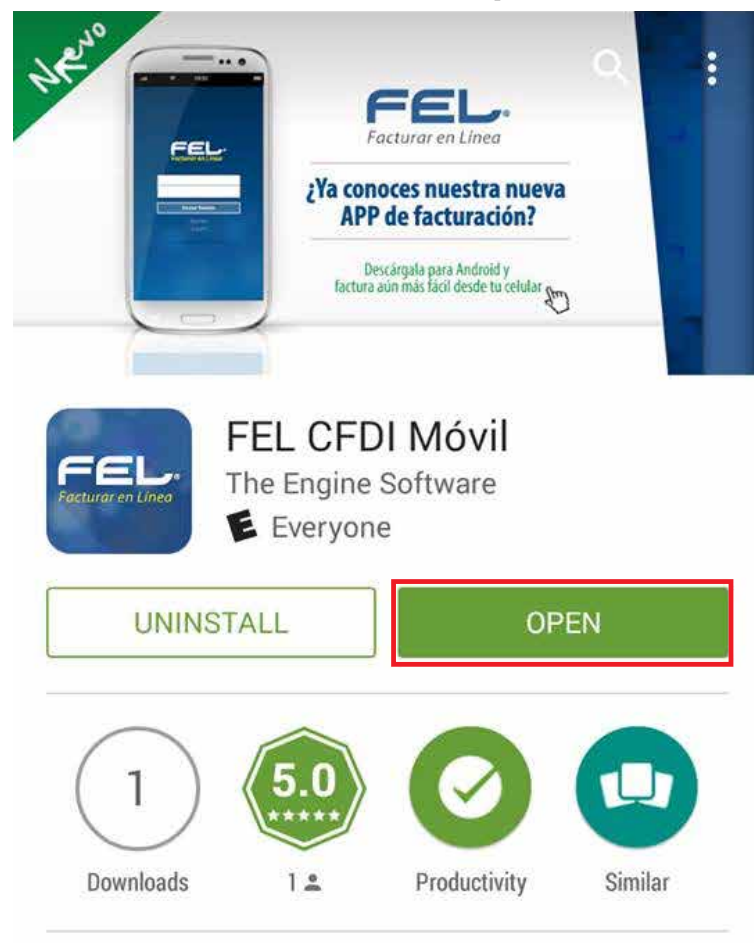

Mobile CFDI with FEL generates invoices quickly and easily.

#### READ MORE

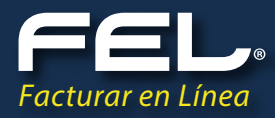

## 5.

Ahora puedes disfrutar de los beneficios de nuestra nueva app.

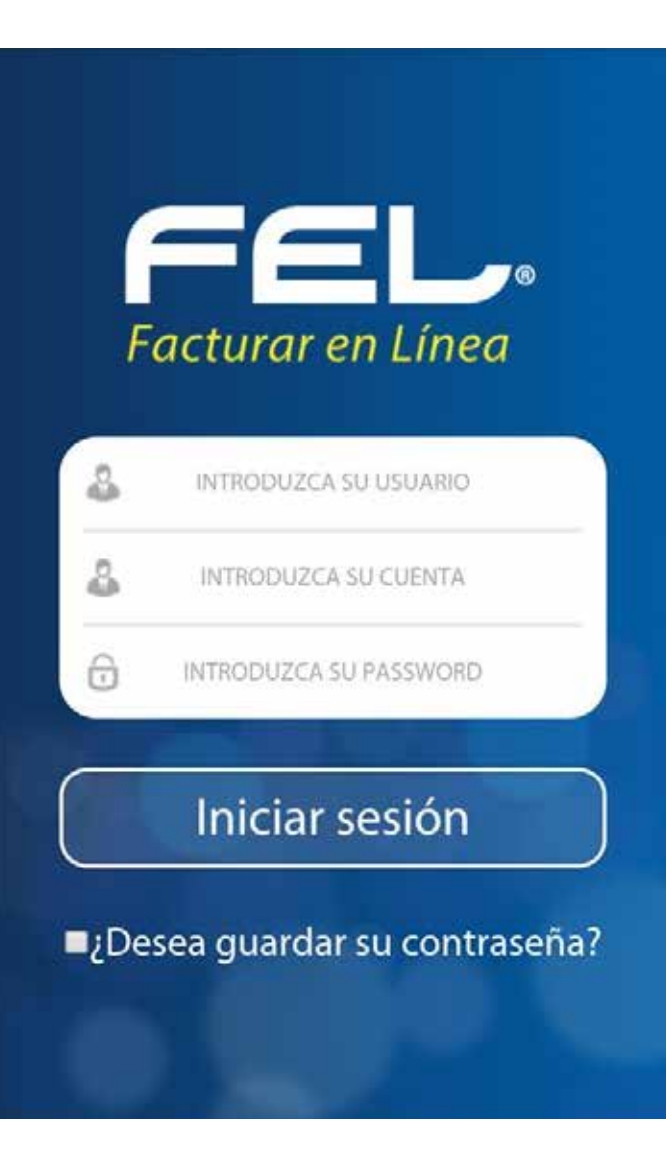